rev 240406

## Korte beschrijving van de kalenders:

- Clubbestuurkalender: Club-events zoals wedstrijden, BBQ, vergaderingen, ...
  - Voor iedereen in te zien op website <u>https://sailcat.nl</u>
  - Bestuursleden / coördinatoren ontvangen een gebruikersnaam en wachtwoord om gebeurtenissen te kunnen toevoegen.
  - Toevoegen van gebeurtenissen kan via onecalendar, zie hieronder.
- Clubbotenkalender: Hierin staan reserveringen en beschikbaarheid van de club-boten.
  - Voor iedereen in te zien op website <u>https://sailcat.nl</u>
  - Instructeurs en geautoriseerde gebruikers ontvangen een gebruikersnaam en wachtwoord om boten te reserveren.
  - Reserveren kan via onecalendar, zie hieronder.

ALS JE EVENEMENTEN WIL TOEVOEGEN OF BOTEN WIL RESERVEREN HEB JE EEN GEBRUIKERSNAAM EN WACHTWOORD NODIG EN MOET JE ONECALENDAR INSTALLEREN.

Om een gebruikersnaam en wachtwoord te ontvangen, neem contact op met zeillessen@waolenwiert.nl

## Apple iPhone installatiehandleiding voor Onecalendar

Iedereen kan de kalenders inzien op website sailcat.nl, daarvoor is het installeren van de onecalendar app niet nodig. De Onecalendar app is nodig als je in de kalenders wil schrijven.

- Als de Onecalendar app al op je telefoon staat, verwijder die, en installeer de laatste versie van de Onecalendar app op je apple telefoon. Onecalendar staat in de apple store, zie <u>https://www.onecalendar.nl/</u>
- 2. Open de onecalendar app, en geef de volgende antwoorden op de vragen:
  - a. Selecteer thema: kies een thema, elk thema is goed.
    - b. Accounttype: kies Nextcloud.
    - c. Details: Vul de volgende accountgegevens in (die krijg je van de club):
      - i. Server: jouw servernaam
      - ii. Gebruikersnaam: jouw gebruikersnaam
      - iii. Wachtwoord; jouw wachtwoord
    - d. Je ziet nu een lijst van beschikbare clubkalenders. Kies de kalenders die je wil. gebruiken. Als je dit gedaan hebt, rechtsboven in het scherm "Klaar" aanklikken.
    - e. Nogmaals Klaar aanklikken
- 3. Het gebruik van onecalendar is redelijk intuitief. De gebruikshandleiding van onecalendar staat op de website <u>https://www.onecalendar.nl/</u>
- 4. Klaar

## Android installatiehandleiding voor Onecalendar

Iedereen kan de kalenders inzien op website sailcat.nl, daarvoor is het installeren van de onecalendar app niet nodig. De Onecalendar app is nodig als je in de kalenders wil schrijven.

- 1. Android installatie is iets complexer dan Apple installatie. Screenshots tbv Android installatie staan in appendix 1.
- 2. Verwijder de Onecalendar app als die al op je telefoon staat. Installeer daarna de laatste versie van de Onecalendar app op je android telefoon, zie <u>https://www.onecalendar.nl/</u>
- 3. Open de app
  - a. Kies een thema (elk thema is goed), en kies of je notifications van deze app wil.
  - b. De app vraagt je nu om een accounttype te kiezen en een account aan te maken, maar anders dan bij Apple telefoons moeten we in Android eerst de Onecalendar security setting veranderen. Dus verlaat nu de Oncalendar app.
- 4. Start Onecalendar opnieuw, en klik op het hamburger-ikoontje (drie liggende streepjes) linksboven. Je ziet nu figuur 1, het hoofdmenu.
- 5. Ga naar options (fig 1 optie D), kies security (Fig 2 optie F), zet validate certificates uit (Fig 3 optie F). De Oncalendar server gebruikt zijn eigen security certificaat, net als bij Apple telefoons.
- 6. Ga naar het hoofdmenu (Fig 1), kies Accounts (optie D), kies Add account, kies account type Nextcloud (Fig 4 optie H), en vul de volgende account gegevens in:
  - a. User name: jouw username
  - b. Password: jouw password
  - c. Server: jouw servername
- 7. Als je nu de foutmelding "Error adding your account, NO RESPONSE" krijgt heb je waarschijnlijk stap 4 niet gedaan. Herhaal bij hardnekkige problemen ook stap 1.
- 8. Kies Connect, vink aan welke kalenders je wil gebruiken (Fig 5), en kies twee keer Done.
- 9. Het gebruik van onecalendar is redelijk intuitief. De gebruikshandleiding van onecalendar staat op de website <a href="https://www.onecalendar.nl/">https://www.onecalendar.nl/</a>
- 10. Klaar

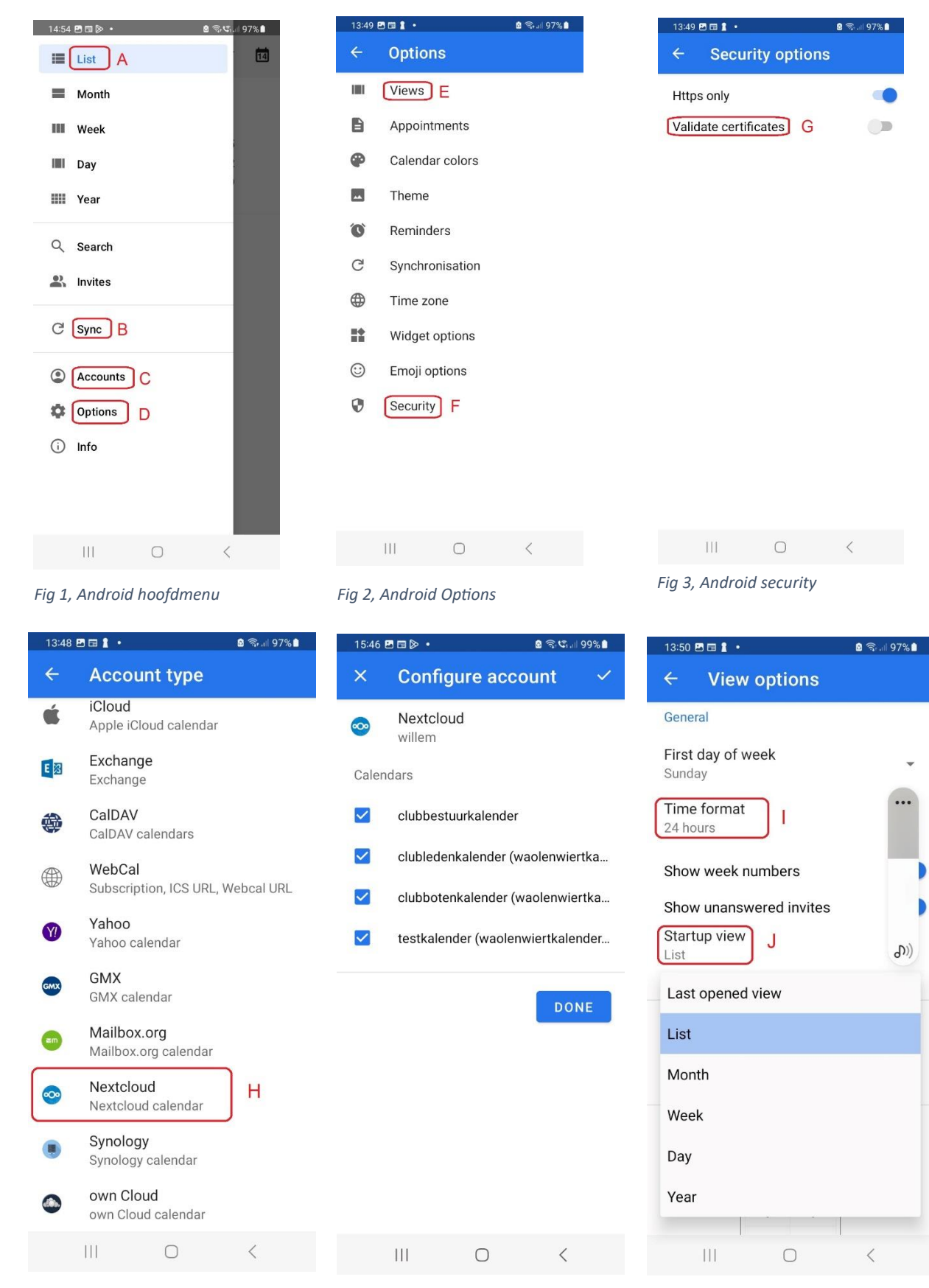

## Appendix 1, Android installatie screenshots

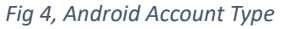

Fig 5, Android Kalender selectie

Fig 6, Android Startup View kiezen